## Installera PhenixID One Touch (app för tvåfaktorsinloggning)

Innan du använder appen *PhenixID One Touch* som inloggningshjälpmedel för första gången måste du registrera den och din telefon på skolans inloggningsserver. Följ instruktionen nedan. Observera att du måste använda en skoldator ansluten till skolans nätverk för att registreringen ska fungera. När appen väl är registrerad kan du använda den var som helst i världen.

- Ladda hem appen *PhenixID One Touch* till din smartphone (sök eller använd länkar nedan).
  iPhone: <u>https://itunes.apple.com/se/app/phenixid-one-touch/id1118849636?mt=8</u> Android: <u>https://play.google.com/store/apps/details?id=com.phenixidentity.onetouch&hl=sv</u>
- 2. Starta en webbläsare på en skoldator ansluten till skolans nätverk, och gå till webbsidan <u>https://smcacs.vgy.se:8080/activateonetouch</u>
- 3. Logga in med det användarnamn/lösenord du använder för inloggning på din skoldator och Google Classroom.

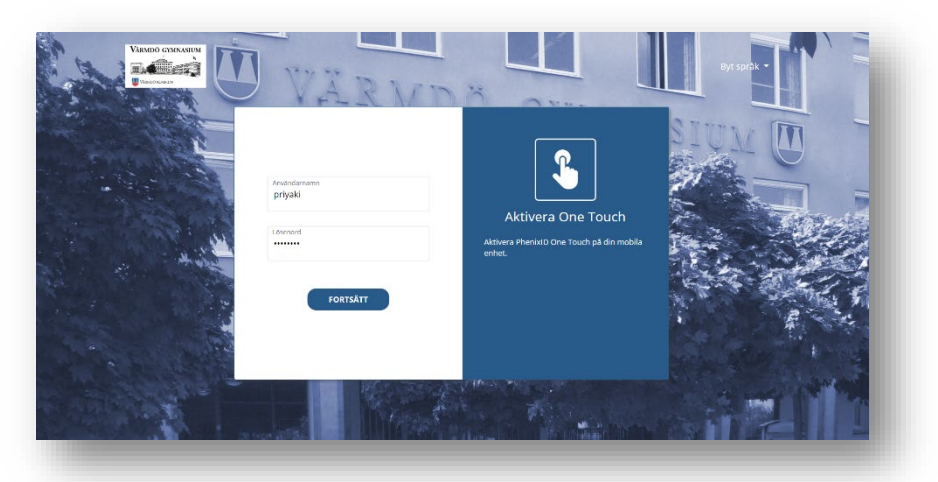

4. På datorns bildskärm visas nu den QR-kod som i nästa steg ska scannas med mobilen.

| <b>™</b> PhenixID |                                                                                                    | pnyaki +                                                                                                    | LEARN MORE |
|-------------------|----------------------------------------------------------------------------------------------------|----------------------------------------------------------------------------------------------------|------------|
|                   | 01                                                                                                    | 02                                                                                                    |            |
|                   | Installera appen på din enhet<br>Bisja med att installera appfikalieren Om Touch på<br>din mekia enket. Om Touch linen för både App<br>Store och Google Play. | Skonna QR-koden<br>Opprøster Touch välj lägg till profil och näck<br>inverters kamera met streckkoden nedan för att<br>varta installationen. |            |
|                   | App Store Google Play                                                                                                    |                                                                                                    |            |
|                   |                                                                                                    |                                                                                                    |            |

P

vgy.se/it

## IT-driftgruppen Värmdö gymnasium

- 5. Påbörja registreringen din telefon som inloggningsverktyg genom att välja *Installera profil*.
- Välj *Fortsätt* för att starta telefonens kamera och skanna QR-koden på datorns bildskärm tills appen övergår till att visa texten *Ansluter...* istället för kamerabilden.

OBS! QR-koden visas på datorn i 60 sekunder, om du inte hunnit klart innan den försvinner får du ladda om webbsidan på datorn igen.

- Välj en PIN-kod som ska anges i appen vid varje inloggning. Spara koden på ett säkert ställe. Om din telefon stödjer fingeravtrycksidentifiering får du också frågan om du vill aktivera detta i One Touch.
- Färdigt! Du har nu förberett din telefon för att kunna logga in med One Touch. Tryck på *Fortsätt* för att avsluta aktiveringen.

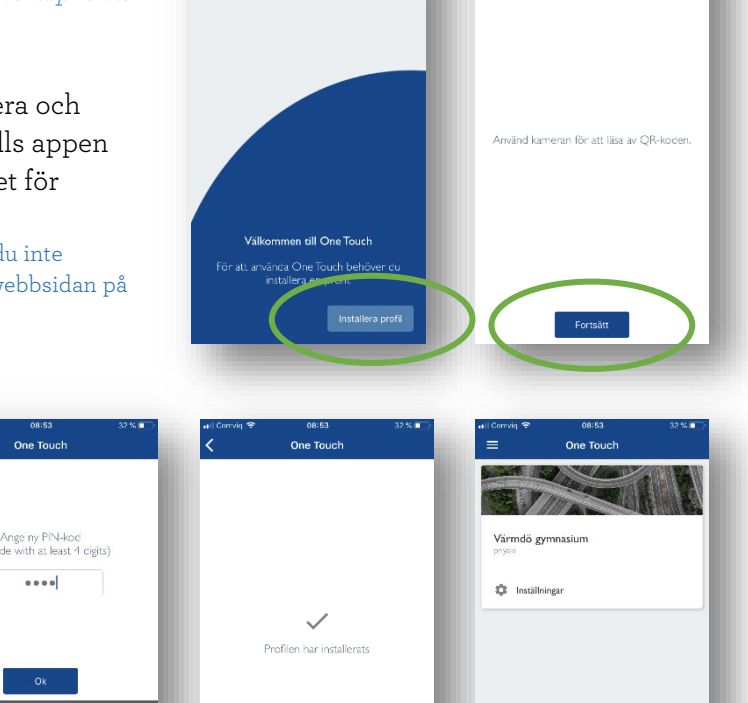

One Touc

One Touch

9. Du kan nu välja One Touch som inloggningsmetod till skolans tjänster.

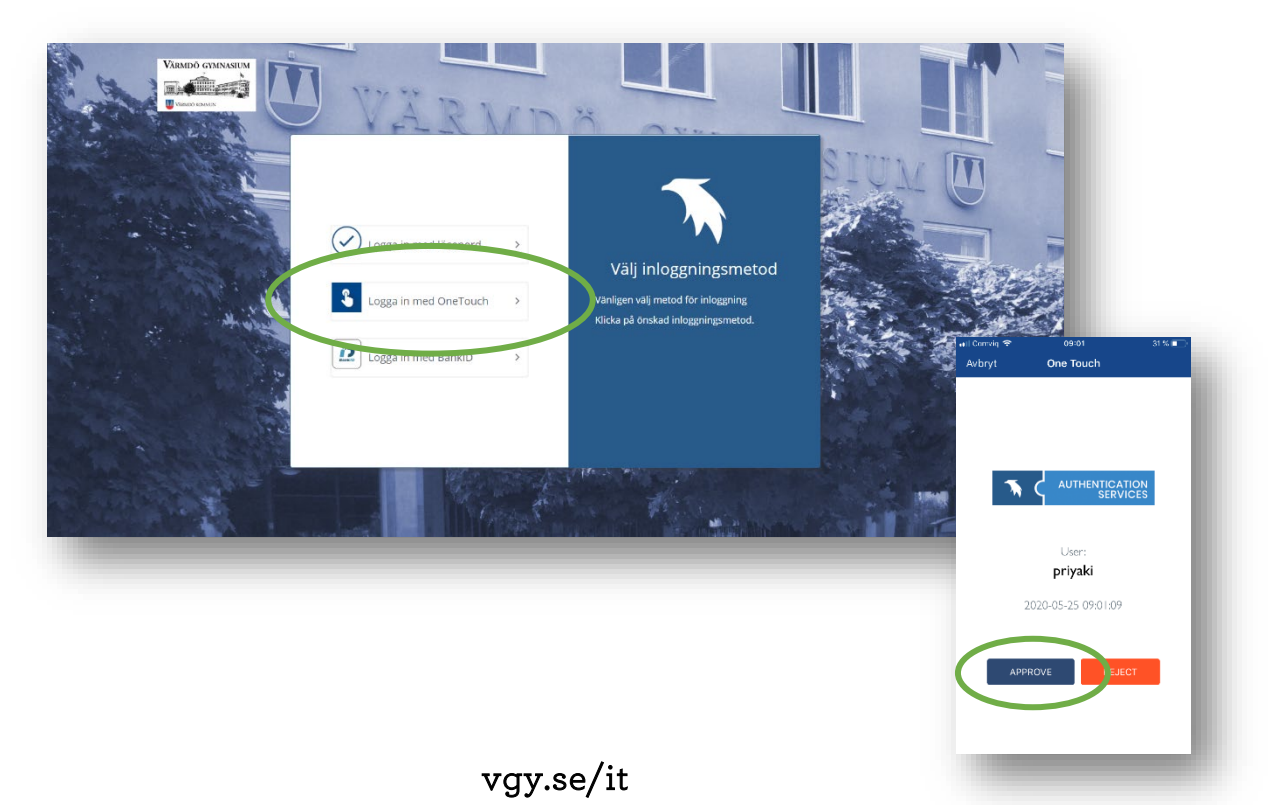